# イベント申込の手引き

#### 準備していただくもの

✓ マイページ作成時に登録した登録したメールアドレス(ID),パスワード。

**プリンター** ※自宅にない場合には、コンビニエンスストア等を利用してください。

※使用している画面は PC のものですが、スマートフォン等からも申し込みが可能です。

### **手順①** 釧路高専イベント申込専用サイトにアクセスする

本校ホームページにある「イベント申込サイト」からアクセスします。 スマートフォンやタブレットで登録予定の方は、下記の二次元コードからお進みください。

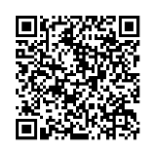

ホームページからのアクセスはこちら。(赤く囲まれた部分をクリックし、該当のページを選んでください)

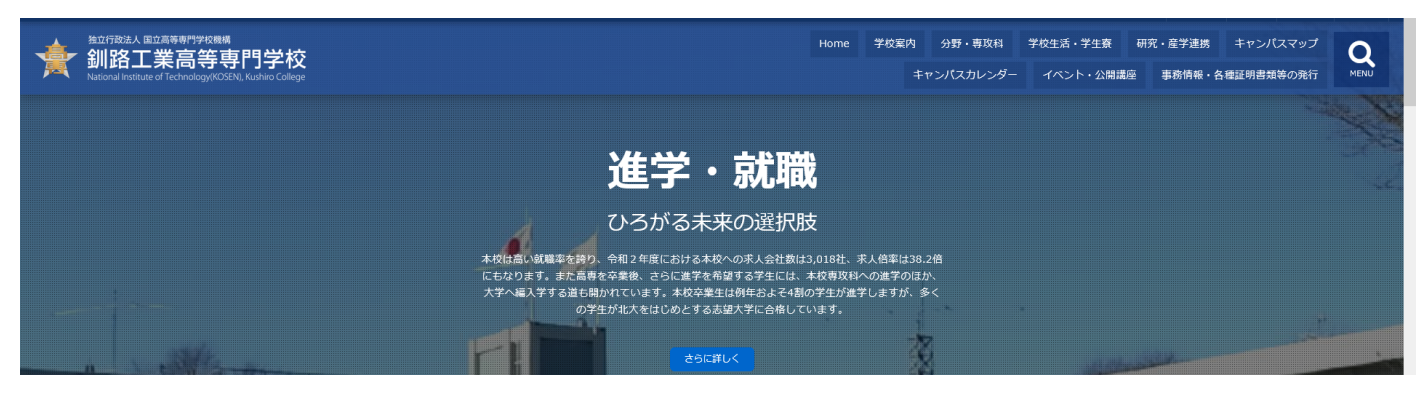

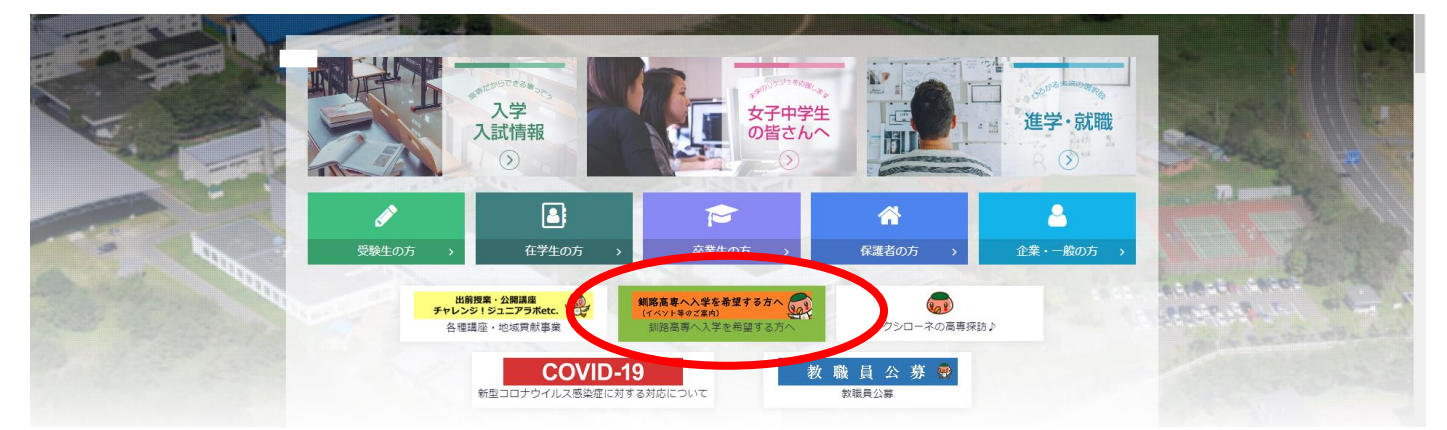

| 釧路工業高等専門学校<br>National Institute of Technology/KOSERU, Kushiro College                                                                                                    |                                                                                                    |
|----------------------------------------------------------------------------------------------------|----------------------------------------------------------------------------------------------------|
| 格工業高等専門学校のイベント申込へようこそ                                                                                                    |                                                                                                    |
| はじめて手続される方へ】<br>• ユーザID(メールアドレス)をはじめて登録される方は、下のボタン<br>をクリックしてください。<br>• miraicompassサイトでmcID(共通ID)として登録された方は、ログ<br>インにお進みください。<br>はじめての方はこちら                                                                          | <ul> <li>学校からのお知らせ</li> <li>①ご登録いただいたユーザID(メールアドレス)は、イベント予約およびインターネット出願の際に使用できます。</li> <li>②同じユーザIDで2名以上ご登録される場合は、1人目のご登録後、画面右上メニューの「受験生情報変更」より追加登録してください。</li> <li>システムに関するお知らせ</li> </ul> |
| <ul> <li>ユーザID登録がお済みの方へ】</li> <li>登録済みのユーザID(メールアドレス)、パスワードを入力のうえ、<br/>「ログイン」をクリックしてください。</li> <li>メールアドレスの変更を希望される場合は、ログイン後、「メールアドレス変更」より変更してくたさい。</li> <li>ナルアドレス</li> <li>オのード □ パスワードの伏字解除<br/>assword</li> </ul> | 2023年01月23日: 【重要】一部コンビニ決済機能のメンテナンスについ<br>て(2/9(木)0:00~7:00)                                                                                                    |

イベント申込専用サイトへアクセス後,登録したメールアドレス(ID),パスワードを入力して<mark>ログイン</mark>すると、 「受験生選択」の画面になります。

※ID とパスワードを登録していないか方は、<mark>はじめての方はこちら</mark>をクリックし、マイページ作成を行ってく ださい。

| 会<br>釧路工業高等専門学校<br>National Institute of Technology (KOSEN). Kushiro College                                   | ログアウト |
|----------------------------------------------------------------------------------------------------|-------|
| 受験生選択                                                                                                    |       |
| 受験生を追加したい方はこちら                                                                                                 |       |
| 受験生を選択してください。<br>スーパー ユーザ<br>9999/03/31まで有効<br>※ ユーザIDの有効規模は下記の通り更新されますので、ご注意ください。                             |       |
| ・最終ログイン先が <b>出願サイト</b> の場合 : 当年度末まで(2023/3/31)<br>・最終ログイン先が <b>出願サイト以外</b> の場合 : 当年度末 <b>+1年</b> まで(2024/3/31) |       |

受験生を選択すると、マイページに移ります。

|                         | 高等専門学校<br>hnology(KOSEN),Kushiro College |        | イベント一覧(マイ                             | ページ) ログイン      | 情報変更 受験生情報 | 服変更 申込履歴<br>スーパ・ | ログアウト<br>- ユーザ さん |
|-------------------------|------------------------------------------|--------|---------------------------------------|----------------|------------|------------------|-------------------|
| イベントー覧 (マイ^             | ページ) イベント詳細                              | 画面 イベン | ト参加者情報の入力                             | イベント申込内容の      | 確認 イベント申辺  | 2完了              |                   |
| Step1 釧路工               | 業高等専門学校のイ                                | ベント一覧  | (マイページ)                               |                |            |                  |                   |
| ,<br>申込履歴・配信メー          | ルを確認する                                   |        |                                       |                |            |                  |                   |
| 【札幌・十勝・オ                | 「ホーツク】 イベント                              |        |                                       |                |            |                  |                   |
| イベント名                   | 日時                                       | 申込     | 受付期間                                  | 概要             |            | 受付               |                   |
| 【札幌会場】春の学校訪<br>会・ミニ実習体験 | 胡 2023/06/03(土)                          | 要      | 2023/04/24(月)0<br>~<br>2023/05/19(金)2 | 00:00<br>23:59 |            | 受付前              | 詳細/申込             |
| オープンキャンパ                | え                                        |        |                                       |                |            |                  |                   |
| ■現在表示できるイベ              | ントはありません                                 |        |                                       |                |            |                  |                   |
| 寮見学会                    |                                          |        |                                       |                |            |                  |                   |
| ■現在表示できるイベ              | ントはありません                                 |        |                                       |                |            |                  |                   |
| 地区別進路相談会                | N.                                       |        |                                       |                |            |                  |                   |
| ■現在表示できるイベ              | ントはありません                                 |        |                                       |                |            |                  |                   |

参加したいイベントの「詳細/申込」をクリックします。

| 釧路工業高等     National Institute of Technology                                      | 專門学校<br>KOSEN).Kushiro College                                     |      | イベント一覧(マイページ)                                 | ログイン情報変更 | 受験生情報変更 申込履歴 スー | ログアウト<br>パー ユーザ さん |
|----------------------------------------------------------------------------------|--------------------------------------------------------------------|------|-----------------------------------------------|----------|-----------------|--------------------|
| イベント一覧(マイページ)                                                                    | ▶ イベント詳細画面                                                         | イベント | 参加者情報の入力 イベン                                  | ト申込内容の確認 | ベント申込完了         |                    |
| Step2 イベント詩                                                                      | 細                                                                  |      |                                               |          |                 |                    |
| 既要                                                                               |                                                                    |      |                                               |          |                 |                    |
| イベント名                                                                            | 日時                                                                 | 申込   | 受付期間                                          | 概要       |                 | 受付                 |
| 【札幌会場】春の学校説明<br>品・ミニ実習体験                                                         | 2023/06/03 (土)                                                     | 要    | 2023/04/24(月)00:00<br>~<br>2023/05/19(金)23:59 |          |                 | 受付前                |
| 洋細                                                                               |                                                                    |      |                                               |          |                 |                    |
| 【札幌会場】春の                                                                         | 学校説明会・ミニ実習                                                         | 译体験  |                                               |          |                 |                    |
| STFI                                                                             |                                                                    |      | <b>対象者</b>                                    | 人数 (受験主) | 人数 (保護者         | 等)                 |
| 選択してくたさい<br>【高専を知る+聞く!!<br>高専に興味ある人も。<br>『高専"ってどんな学校<br>学校説明やちょっとし<br>個別相談もできますの | そる!<br>聞いたことある人も。ない人<br>い、一緒にまなびましょう!<br>た体験コーナーもあります。<br>で、ぜひどうぞ。 | .t.  | +++1~3∓±                                      |          |                 |                    |
|                                                                                  |                                                                    |      |                                               |          |                 |                    |

タイトルからイベント名を選択し、人数(受験生、保護者)をそれぞれ選択してください。 選択しましたら、<mark>参加者情報入力へ</mark>をクリックします。

| 苦情、相談の受付<br>当社では個人情報の取扱いに関する苦情、相談をE-mail、郵                                                                                                |  |
|----------------------------------------------------------------------------------------------------|--|
| 便、電話にて受け付けております。ト記の受付急口にご連絡く<br>ださい。                                                                                                    |  |
| 住所 〒140-8506東京都品川区東品川四丁目12番2号<br>品川シーサイドウエストタワー<br>電話 03-3458-9974<br>E-mail kojinjoho@dcs.co.jp<br>[受付時間] 9:00~17:00(土・日・祝日・年末年始は除<br><) |  |
| ※予約手続きに関するお問い合わせは、学校までお問合せをお<br>願いいたします。                                                                                                  |  |

「利用規約および個人情報の取り扱い」をよく読み、<mark>同意して次へ</mark>を押してください。

| Step3 イベント参加者情報                              | 入力                                             |     |         |        |
|----------------------------------------------|------------------------------------------------|-----|---------|--------|
| ■受験生情報に登録されている項目が自動で<br>画面上部のメニュー「受験生情報変更」から | セットされています。<br>登録内容を修正できます。                     |     |         |        |
| 参加者情報入力                                      |                                                |     |         |        |
| 氏名(漢字) 8⁄2                                   | 姓: 例)未来                                        | 名:  | 例)與     | (全角)   |
| 氏名(力ナ) 2021                                  | セイ: スーパー                                       | メイ: | ユーザ     | (全角力ナ) |
| 性別 8須                                        | ○男 ○女                                          |     |         |        |
| 出身校 必須                                       | 選んでください                                        |     |         |        |
|                                              | <ul> <li>違んでください</li> <li>澤ム. でください</li> </ul> |     |         |        |
|                                              | ~~~~~~~~~                                      |     | ~~~~~~~ | ~~~~~~ |
| メールアドレス 831                                  |                                                |     |         |        |
|                                              |                                                |     |         |        |
|                                              | 属る唯語                                           | 画面へ |         |        |

#### 項目に沿ってイベント参加者情報を入力および選択してください。

すべて入力しましたら一番下の<mark>確認画面へ</mark>を押してください。

| 刻的上来尚寺<br>National Institute of Technology(                                                      | 專門学校<br>KOSEN),Kushiro College                                                    |       | イベント一覧(マイページ                                  | ) ログイン情報変更 受験 | 生情報変更 申込履歴<br>スーパー | コグアウト<br>ユーザ さ |
|--------------------------------------------------------------------------------------------------|-----------------------------------------------------------------------------------|-------|-----------------------------------------------|---------------|--------------------|----------------|
| ベント一覧(マイページ)                                                                                     | イベント詳細画面                                                                          | イベント参 | 加者情報の入力                                       | ト申込内容の確認      | 卜申込完了              |                |
| Step4 イベント申                                                                                      | 込内容の確認                                                                            |       |                                               |               |                    |                |
| 腰                                                                                                |                                                                                   |       |                                               |               |                    |                |
| ベント名                                                                                             | 日時                                                                                | 申込    | 受付期間                                          | 概要            |                    | 受付             |
| 札幌会場】春の学校説明<br>・ミニ実習体験                                                                           | 2023/06/03 (土)                                                                    | 要     | 2023/04/24(月)00:00<br>~<br>2023/05/19(金)23:59 |               |                    | 受付前            |
| 【札幌会場】春の                                                                                         | 学校説明会・ミニ実習                                                                        | 3体験   | 対象者                                           | 人数 (受験生)      | 人物 (促雜考等)          |                |
| タイトル                                                                                             |                                                                                   |       |                                               |               |                    |                |
| タイトル<br>【札幌会場】 春の学校説明<br>【高専を知る!聞く!5<br>高専に興味ある人も。間<br>"高専"ってどんな学校が<br>学校説明やちょっとした<br>個別相談もできますの | fl会・ミ二実習体験<br>見る!】<br>聞いたことある人も。ないノ<br>ハ、一緒にまなびましょう!<br>た体験コーナーもあります。<br>で、ぜひどうぞ。 | しも。   | 中学1~3年生                                       | 1名            | 2名                 |                |

| 戻ち イベントを申込 |  |
|------------|--|

申込内容を確認し、修正がない場合は<mark>イベント申込</mark>を押してください。 修正する場合は「戻る」を押しますと前画面に戻りますので、内容を修正してください。

| Step5 イベン                                     | ント申込完了                                                       |                                     |                                                      |                |    |
|-----------------------------------------------|--------------------------------------------------------------|-------------------------------------|------------------------------------------------------|----------------|----|
| イベント申込<br>イベント申込の受付<br>申込内容は、ログイ<br>また、受付票がダヴ | を受け付けました(申)<br>が完了しました。<br>イン後のイベントー覧画面から<br>ウンロードできない場合は申込け | 込番号:22201<br>5確認することがで<br>確認からメールで送 | 1-00001)<br>Eきます。<br>対する <i>こともてき</i> 。<br>受付票PDFの表示 | たす。<br>・印刷について |    |
|                                               |                                                              |                                     | 受付票                                                  | 出力             |    |
| 学校からのま<br>当日のご来校をお将<br>マイページより「愛              | 3知らせ<br>持ちしております。<br>愛付票」を印刷し、当日受付へ!                         | 是出してください。                           |                                                      |                |    |
| 概要                                            |                                                              |                                     |                                                      |                |    |
| イベント名                                         | 日時                                                           | 申込                                  | 受付期間                                                 | 概要             | 受付 |

申込完了です。

登録したメールアドレス宛に申込完了メールが届きますので、ご確認ください。

当日は受付票を持参していただきます。

イベント申込完了画面で、<mark>受付票出力</mark>を押しますと、受付票が PDF ファイルでダウンロードされますので印刷 してください。

| 【札幌会均          | 】春の学校説明会     | ・ミニ実習体験  | 受付票          |
|----------------|--------------|----------|--------------|
| 釧路工業高等専門学校     | (テスト)        |          | 2210100001   |
| イベント申込番号       | 22101-00001  |          |              |
| イベント名          | 【札幌会場】春の学校説明 | 会・ミニ実習体験 |              |
| 日時             |              |          |              |
| 氏名(漢字)         | 釧路 高専        |          |              |
| 氏名(カナ)         | クシロ コウセン     |          |              |
| 性別             | 男            |          |              |
|                |              |          |              |
| グループ           | タイトル         |          | 人数(受験生/保護者等) |
| 春の学校説明会・ミニ実習体験 | 春の学校説明会・ミニ実習 | 本験(札幌会場) | 1名/3名        |

以上で完了となります。 お疲れ様でした。

## ●申し込み内容の変更、受付票の再発行について

| National Institute of Technology(KC | OSEN).Kushiro College         |        |                                               |                                 |          | <u> ተኮ</u> | ウ ヒロキ さん                      |
|-------------------------------------|-------------------------------|--------|-----------------------------------------------|---------------------------------|----------|------------|-------------------------------|
| イベントー覧 (マイページ)                      | イベント詳細画面                      | > イベント | 参加者情報の入力                                      | ント申込内容の確認 イベ                    | ベント申込完了  |            |                               |
| Step1 釧路工業高                         | 等専門学校(テスト                     | ト) のイ/ | ベントー覧(マイペ・                                    | -ジ)                             |          |            |                               |
| 申込履歴・配信メールを研                        | 審認する                          |        |                                               |                                 |          |            |                               |
| 春の学校説明会・ミニ                          | 実習体験                          |        |                                               |                                 |          |            |                               |
| イベント名                               | 日時                            | 申込     | 受付期間                                          | 概要                              |          | 受付         |                               |
| 【札幌会場】春の学校説明<br>会・ミニ実習体験            | 2023/05/27 (土)<br>10:00~12:00 | 要      | 2023/04/01(土)00:00<br>~<br>2023/05/12(金)23:59 | 本校に関する説明のほか、専門<br>よっとだけ体験してみよう! | 門分野の実習をち | 受付中        | 申込確認・変更<br>(受付票)<br>詳細<br>まかれ |

申し込み内容の変更については、ログイン後、マイページのイベント一覧から<mark>申込確認・変更(受付票)</mark>を選 択してください。

| 申込番号                                                                                           | 22101-00001                                                    |                                               |                       |                         |
|------------------------------------------------------------------------------------------------|----------------------------------------------------------------|-----------------------------------------------|-----------------------|-------------------------|
| 申込日時                                                                                           | 2023/04/13 16:2                                                | 28                                            |                       |                         |
| 要                                                                                              |                                                                |                                               |                       |                         |
| ベント名                                                                                           | 日時                                                             | 受付期間                                          | 概要                    |                         |
| 札幌会場】春の学校説明会・ミ<br>実習体験                                                                         | 2023/05/27 (土)<br>10:00~12:00                                  | 2023/04/01(土)00:00<br>~<br>2023/05/12(金)23:59 | 本校に関する説明のほか、専門分野      | の実習をちょっとだけ体験してみよう       |
| 細                                                                                              |                                                                |                                               |                       |                         |
| 細<br>イベント・人数を変更する<br>春の学校説明会・ミニ                                                                | )<br>二実習体験                                                     |                                               |                       |                         |
| 細<br>イベント・人数を変更する<br>春の学校説明会・ミニ<br>タイトル                                                        | こ実習体験                                                          | 対象者                                           | 人数 (受験生)              | 人数(保護者等)                |
| 細<br>イベント・人数を変更する<br>春の学校説明会・ミニ<br><b>タイトル</b><br>春の学校説明会・ミニ実習体感                               | ▶<br>上実習体験<br>(札幌会場)                                           | <b>対象者</b><br>中学1~3年生                         | <b>人数 (受験生)</b><br>1名 | <b>人数 (保護者等)</b><br>3 名 |
| 細<br>春の学校説明会・ミニ<br>春の学校説明会・ミニ<br>なびの入試や学校生活に開<br>高専ってどんな学校 ? どんが<br>釧路高専について深く知っ<br>個別相談も承ります。 | こ実習体験<br>★ (札幌会場)<br>する学校説明や、専門分野<br>な勉強ができるの?<br>ていただく機会にしたいと | 対象者<br>中学1~3年生<br>の実習体験等があります。<br>:思います。      | <b>人数 (受験生)</b><br>1名 | <b>人数 (保護者等)</b><br>3 名 |

変更したい内容を選び、修正してください。

| 保護者氏名(漢字)                                                                                             | 高専 一郎                                                                            |
|----------------------------------------------------------------------------------------------------|----------------------------------------------------------------------------------|
| 保護者氏名(力ナ)                                                                                             | コウセン イチロウ                                                                        |
| 電話番号                                                                                                  | 000-0000-0000                                                                    |
| 緊急連絡先                                                                                                 | 0000-00-0000                                                                     |
| メールアドレス                                                                                               | kyoumug@kushiro-ct.ac.jp                                                         |
| 受付票ダウンロード<br><sup>受付票PDFをダウンロードします。</sup>                                                             |                                                                                  |
| 受付票ダウンロード<br>受付票PDFをダウンロードします。<br>ブラウザ上でPDFを開き印刷を行う<br>PDFを保存した後は、AdobeReade                          | 、野線が消えたり、レイアウトが崩れる場合があります。<br>E利用して表示・印刷を行ってください。                                |
| 受付票ダウンロード<br>受付票PDFをダウンロードします。<br>ブラウザ上でPDFを開き印刷を行う<br>PDFを保存した後は、AdobeReade<br>AdobeReaderをお持ちでない方はは | 、罫線が消えたり、レイアウトが崩れる場合があります。<br>E利用して表示・印刷を行ってください。<br>Fリンクよりダウンロードし、インストールしてください。 |

受付票の再発行については、ページ下部から印刷できます。

申し込み内容の変更後に、登録したメールアドレス宛に変更完了メールが届きます。

#### ●キャンセルについて

| 創路工業高等<br>National Institute of Technology(K                   | 専門学校<br>OSEN),Kushiro College |    | イベント一覧(マイページ                                  | ) ログイン情報変更 受験生情報変更                    | 申込履歴<br>イト | ログアウト<br>- ウ ヒロキ さん                 |  |  |  |  |  |
|----------------------------------------------------------------|-------------------------------|----|-----------------------------------------------|---------------------------------------|------------|-------------------------------------|--|--|--|--|--|
| イベントー覧(マイページ) イベント詳細画面 / イベント参加者情報の入力 / イベント申込内容の確認 / イベント申込完了 |                               |    |                                               |                                       |            |                                     |  |  |  |  |  |
| Step1 釧路工業高等専門学校(テスト)のイベント一覧(マイページ)                            |                               |    |                                               |                                       |            |                                     |  |  |  |  |  |
| 申込履歴・配信メールを確認する                                                |                               |    |                                               |                                       |            |                                     |  |  |  |  |  |
| 春の学校説明会・ミニ実習体験                                                 |                               |    |                                               |                                       |            |                                     |  |  |  |  |  |
| イベント名                                                          | 日時                            | 申込 | 受付期間                                          | 概要                                    | 受付         |                                     |  |  |  |  |  |
| 【札幌会場】春の学校説明<br>会・ミニ実習体験                                       | 2023/05/27 (土)<br>10:00~12:00 | 要  | 2023/04/01(土)00:00<br>~<br>2023/05/12(金)23:59 | 本校に関する説明のほか、専門分野の実習を<br>よっとだけ体験してみよう! | ち受付中       | 申込確認 · 変更<br>(受付票)<br>詳 細<br>+fx)20 |  |  |  |  |  |

やむを得ずイベントをキャンセルする場合は、ログイン後、マイページのイベント一覧からキャンセルを選択 してください。

キャンセル確認画面が出ますので、<mark>はい</mark>を押してキャンセル完了となります。 キャンセル後に再度申し込みしたい場合は、はじめから入力となりますので、あらかじめご了承ください。

キャンセル後に、登録したメールアドレス宛にキャンセル完了メールが届きます。

| <b>釧路工業高等</b><br>National Institute of Technology(Ki | 専門学 <sup>体</sup><br>OSEN).Kushiro ( |        | イベントー覧(マイページ                                  | )ログイン情報変更                    | 受験生情報変更<br>×    | 申込履歴<br>イト | ログアウト<br>ウ ヒロキ さん               |
|------------------------------------------------------|-------------------------------------|--------|-----------------------------------------------|------------------------------|-----------------|------------|---------------------------------|
| イベントー覧 (マイページ)                                       | ++>>2,                              | ル確認    |                                               |                              | 卜申込完了           |            |                                 |
| Step1 釧路工業高                                          | 等専門 キャンセルし                          | てもよろしい | ですか?                                          |                              |                 |            |                                 |
| 申込履歴・配信メールを使                                         | 確認する<br>実習体駄                        | _      | _                                             |                              | ż               |            |                                 |
| イベント名                                                | 日時                                  | 申込     | 受付期間                                          | 概要                           |                 | 受付         |                                 |
| 【札幌会場】春の学校説明<br>会・ミニ実習体験                             | 2023/05/27 (土)<br>10:00~12:00       | 要      | 2023/04/01(土)00:00<br>~<br>2023/05/12(金)23:59 | 本校に関する説明のほか、<br>よっとだけ体験してみよう | 専門分野の実習をち<br>う! | 受付中        | 申込確認・変更<br>(受付票)<br>詳細<br>キャンDA |

【本件に関するお問い合わせ先】

学生課 修学支援係

TEL :0154-57-7222

E-mail : kyoumug@kushiro-ct.ac.jp